#### KARPAGAM ACADEMY OF HIGHER EDUCATION, COIMBATORE

**Class: I MBA** Course Name: CORE - MS OFFICE & Tally (PRACTICAL)

Code: 18MBAP111

Semester: I

Batch: 2018 - 20

#### Ex. No: 05

#### PREPARATION OF BIBLIOGRAPHY IN APA AND MLA FORMAT

#### Aim:

To prepare a Bibliography (APA and MLA) format for five books and 5 journal articles.

#### A] To Create MS Word

Step 1: Click the start button

Step 2: Select the all program option

Step 3: Select Ms Office  $\rightarrow$  MS Word

Step 4: Microsoft Word will appear.

#### **B**] To create Bibliography in APA/MLA format

Step 1: Select References in Menu bar

Step 2: Go to the Citation and Bibliography section

Step 3: Click Manage Sources

Step 4: Choose New Button

#### C] To create Source

Step 1: Select type of sources

Step 2: Select Book

Step 3: Type the text (Author Name, Title of Books, Year, Publishers) Click Ok

Step 4: Select Journal Article

Step 5: Type the text (Author Name, Title, Year, Page Number) Click Ok

Step 6: References will be appeared in Preview Section. Click Close

Step 7: Select style either APA or MLA

Step 8: Click Bibliography, Select Bibliography, the references will be appeared.

#### **Result:**

## KARPAGAM ACADEMY OF HIGHER EDUCATION, COIMBATORE

| Class: I MBA | Course Name: CORE - MS OFFICE & Tally (PRACTICAL) |
|--------------|---------------------------------------------------|
|              |                                                   |

Code: 18MBAP111

Semester: I

Batch: 2018 - 20

**Output:** 

#### **APA Format**

## Bibliography

- 1. Ganeshan, A. C. (2008). Profile and Perception of Retail Consumers and Empirical study in Palakkad District. *Indian Journal of Marketing* .
- 2. Ganeshan, D. P. (2016). Green Purchasing of Personal Care products. Advances in *Economics and Business Management*.
- 3. Ganeshan, H. (2017). 5) An Empirical Analysis on Supply Chain Problems, Strategy, and Performance with Reference to SMEs. *Indian Journal of Management*.
- 4. Hugos, M. H. (2018). Essentials of Supply Chain Management (4 ed.). USA: Wiley.
- 5. Murthy, R. a. (2015). *Financial Accounting*. Mumbai: Margham Publications.
- 6. P, H. G. (2018). Supply Chain Risk Mitigation Strategies and Its Performance of SMEs. *International Journal of Pure and Applied Mathematics*.
- 7. Sunil Chopra, P. M. (2016). Supply Chain Management. India: Pearson Education India.
- 8. Suresh, H. G. (2015). Implementation of Green Supply Chain Management in SMEs. *International Journal of Applied Engineering Research*.
- 9. Suresh, H. G. (2016). Strategy development by SMEs' while practicing Supply Chain with respect to South Indian Textile Sectors. *International Journal of Management Research & Review*, 861-870.

#### MLA Format:

## Bibliography

- 1. Ganeshan, Ashokan C and Hariharan. "Profile and Perception of Retail Consumers and Empirical study in Palakkad District." Indian Journal of Marketing (2008).
- 2. Ganeshan, Dr P Suresh and Hariharan. "Green Purchasing of Personal Care products." <u>Advances in Economics and Business Management</u> (2016).
- 3. Ganeshan, Hariharan. "5) An Empirical Analysis on Supply Chain Problems, Strategy, and Performance with Reference to SMEs." <u>Indian Journal of Management (2017)</u>.
- 4. Hugos, Michael H. Essentials of Supply Chain Management. 4. Wiley, 2018.
- 5. Murthy, Reddy and. <u>Financial Accounting.</u> Mumbai: Margham Publications, 2015.
- 6. P, Hariharan Ganeshan and Suresh. "Supply Chain Risk Mitigation Strategies and Its Performance of SMEs." <u>International Journal of Pure and Applied Mathematics</u> (2018).
- 7. Sunil Chopra, Peter Meindl D V Kalra. <u>Supply Chain Management.</u> Pearson Education India, 2016.
- 8. Suresh, Hariharan G and Dr P. "Implementation of Green Supply Chain Management in SMEs." International Journal of Applied Engineering Research (2015).

Prepared by G Hariharan, Assistant Professor, Dept. of Management, KAHE, CBE. Page 2/3

|                                                                               | Course Name CORF                                                                                                 | - MS OFFICE & Tally (PRACTICAI                                             |
|-------------------------------------------------------------------------------|----------------------------------------------------------------------------------------------------|----------------------------------------------------------------------------|
| Code: 18MBAP111                                                               | Somostor: I                                                                                                    | - MS OFFICE & Tany (I KAC I CAI<br>Batch: 2018 - 20                        |
| 9. Suresh, Hariharan Ga<br>Supply Chain with res<br><u>Management Researc</u> | neshan and Dr P. "Strategy devel<br>spect to South Indian Textile Sect<br><u>h &amp; Review</u> (2016): 861-870. | opment by SMEs' while practicing<br>tors." <u>International Journal of</u> |
|                                                                               |                                                                                                    |                                                                            |

## ATODE

| Class: I MBA                                | Course Name: Core- MS OFFICE & Tally (PRACTICAL) |                         |
|---------------------------------------------|--------------------------------------------------|-------------------------|
| Code: 18MBAP111                             | Semester: I                                      | <b>Batch: 2018 - 20</b> |
| EX NO: 6                                    |                                                  |                         |
|                                             | TO CREATE A OWN BI                               | LOG                     |
| AIM:                                        |                                                  |                         |
| To design a personal b                      | log                                              |                         |
| ALGORITHM:                                  |                                                  |                         |
| Step: 1                                     |                                                  |                         |
| <ul> <li>Go to the Google Ch</li> </ul>     | rome                                             |                         |
| C                                           |                                                  |                         |
| Step 2                                      |                                                  |                         |
| <ul> <li>Choose your preferred</li> </ul>   | ed blogging platform                             |                         |
| Select the free them                        | es and layouts                                   |                         |
| Step3                                       |                                                  |                         |
| Self-hosting or a free                      | e alternative                                    |                         |
| To get your OWN de                          | omain name                                       |                         |
| Evenuela, Enca blac basta                   |                                                  |                         |
| Wordpross.com                               |                                                  |                         |
| Wordpress.com     Blogger                   |                                                  |                         |
| <ul> <li>Dioggei</li> <li>Tumblr</li> </ul> |                                                  |                         |
| <ul> <li>SimpleSite</li> </ul>              |                                                  |                         |
| • Wix com                                   |                                                  |                         |
| Example:                                    |                                                  |                         |
| <ul> <li>vourblog.wordpress.</li> </ul>     | com                                              |                         |
| <ul> <li>yourblog.blogspot.cd</li> </ul>    | om                                               |                         |
| <ul> <li>yourblog.tumblr.com</li> </ul>     | 1                                                |                         |
| <ul> <li>Select the option Ch</li> </ul>    | oose a Hosted or Non-hosted Blog                 | gging Platform          |
|                                             |                                                  |                         |
| Step 3                                      | , ·                                              |                         |
| <ul> <li>Start a blog on your</li> </ul>    | own domain                                       | 1. %                    |
| ✤ Domain: The domain                        | n is basically the URL of your we                | bsite.                  |

Prepared by G Hariharan, Assistant Professor, Dept. of Management, KAHE, CBE. Page 1/3

| KARPAGAM A                              | ACADEMY OF HIGHER EDUCATION, COIMBATORE                                  |
|-----------------------------------------|--------------------------------------------------------------------------|
| Class: I MBA                            | Course Name: Core- MS OFFICE & Tally (PRACTICAL)                         |
| Code: 18MBAP111                         | Semester: I Batch: 2018 - 20                                             |
| ✤ Examples: google.c                    | om (Google.com is the domain), Facebook.com (Facebook.com is the         |
| domain).                                |                                                                          |
| ✤ Hosting: Hosting i                    | s basically the company that puts your website up on the internet so     |
| everyone else can se                    | e it. Everything will be saved on there. Think of it as a computer hard- |
| drive on the internet                   | where your blog will be saved.                                           |
| Sten 4                                  |                                                                          |
| <ul><li>Designing your Work</li></ul>   | dPress blog                                                              |
| <ul> <li>Blog Design: Keep 1</li> </ul> | It Clutter Free and User Friendly                                        |
| <ul> <li>Advice for Blog Des</li> </ul> | sign and Blog Goals                                                      |
| <ul> <li>Update your details</li> </ul> | in the blog like Name, Picture, Educational Qualification, Experiences,  |
| Hobbies, etc.                           |                                                                          |
|                                         |                                                                          |
| <b>RESULT:</b>                          |                                                                          |

#### KARPAGAM ACADEMY OF HIGHER EDUCATION, COIMBATORE **Class: I MBA** Course Name: Core- MS OFFICE & Tally (PRACTICAL) Code: 18MBAP111 Batch: 2018 - 20 Semester: I **Output:** 30730 Sign up and start publishing 🗧 🕙 myblog.wordpress.com/ 🖸 📝 Edit 🔹 📆 Post to Blog WordPress.com Already blogging? Sign in. Email or Username Password Remember me Help Sign Publish Save Draft Preview Status: Draft Edit Mission Statement Specials Schedule Visibility: Public Public Password protected ост 9 Private OK Cancel Today I wonder ... m Publish immediately Edit Publicize: Not Connected Show Move to Trash Reader Stats My Blog Freshly Pressed 🖉 New Po Blog My Blog 42 Posts 41 Pages 6 Comments

Prepared by G Hariharan, Assistant Professor, Dept. of Management, KAHE, CBE. Page 3/3

Here's an overview of your blog. Don't forget that you

can create another blog at

any time.

Blog Admin - Check Stats - 42 posts (view drafts) - Manage Commi

Create a New Blog

Start posting to a new blog in seconds.

What would you like to post?

\*

Text

\*

Video

66

Quote

P

Link

0

Photo

## MAIL MERGE

Ex. No : 07 Date :

## AIM:

To create a letter using mail merge option.

## **ALGORITHM:**

## **STEP 1:**

Open a new document using start  $\rightarrow$  all programs  $\rightarrow$  MS office  $\rightarrow$  MS word and click on tools menu and choose mail merge option from the drop down list.

## **STEP 2:**

Type the body of the letter. Click on tools menu and click mail mergeoption.

## **STEP 3:**

Click on use the current document option. Select  $\rightarrow$  starting document option to use the current document and click next.

## **STEP 4:**

To create new receipts or recipients. Select type a new list option and click create option.

## **STEP 5:**

New  $\rightarrow$  address list dialog box appears. Enter the required details and click close option and save the file.

## **STEP 6:**

The address block appears on the screen. Type the body of the letter.

## **RESULT**:

## Computer Lab I: MS Office & Tally [Batch 2018-20 (18MBAP111)]

## **CLASS PERFORMANCE AND GRAPHICAL REPRESENATION**

Ex. No : 08 Date :

## AIM:

To create a table for class performance with graphical representation.

## **ALGORITHM:**

## **STEP 1:**

Click Start  $\rightarrow$  Program  $\rightarrow$  Microsoft Office  $\rightarrow$  Microsoft Excel.

## **STEP 2:**

Type the Students details. Enter Students Name, Subject followed by marks.

## **STEP 3:**

To find the total marks. Type the formula =sum [cell range]

## **STEP 4:**

To find the average. Type the formula =average [cell range]

## **STEP 5:**

To draw the graph, Select the range of cells and Click Insert  $\rightarrow$  Chart and Select bar type of chart and then Select Next.

## **STEP 6:**

Enter the title as Class Performance. Subject on X axis and Student's Markson Y axis.

## **STEP 7:**

Save the worksheet

## **RESULT**:

## Computer Lab I: MS Office & Tally Batch 2018-20 (18MBAP111)

## **POWERPOINT PERSENTATION FOR SEMINAR OR LECTURE**

Ex. No : 14 Date :

## AIM:

To design PowerPoint presentation for the seminar or lecture using animation effects

### **ALGORITHM:**

### **STEP 1:**

Click Start  $\rightarrow$  program  $\rightarrow$  Microsoft office -Microsoft power point

#### **STEP 2:**

Choose insert new slide a dialog box opens. Select the slide and click ok

#### **STEP 3:**

Type the text to change font size select the text choose format, font option change the size color and click it

#### **STEP 4:**

Choose insert new slide to additional slides and click ok

## **STEP 5:**

Select the text  $\rightarrow$  choose the slide show  $\rightarrow$  select the animation effect and speed of the animation and click apply button

## STEP 6:

Choose format  $\rightarrow$  apply design template a dialog box opens. Select the design and click ok

## **STEP 7:**

Choose the slide show  $\rightarrow$  action button  $\rightarrow$  select action button and fix to the size

## **STEP 8:**

Select the slide  $\rightarrow$  choose slide show  $\rightarrow$  slide transition. Select the transition and click apply

## **STEP 9:**

Choose view  $\rightarrow$  slide show or click f5 for run the slides

## **STEP 10:**

Save the slide.

## **RESULT**:

#### KARPAGAM ACADEMY OF HIGHER EDUCATION, COIMBATORE

Class: I MBA Course Name: CORE - MS OFFICE & Tally (PRACTICAL)

Semester: I

Code: 18MBAP111

Batch: 2018 - 20

#### Ex .No:14

#### PREPARE AN ORGANISATION SLIDE BY CLEANING CLIP ARTS

#### Aim

To prepare a presentation slide about an organisation and perform frame movement by inserting clip arts to illustrate remaining an image automatically.

#### A] To create a MS power point

Step 1: Select a stand option.

Step 2: Click an all programs.

Step 3: Select a Microsoft office option.

Step 4: Select a Microsoft power point.

#### **B**] Clip arts

Step 1: Enter the name of the organisation.

Step 2: Select an insert menu.

Step 3: And click a clip art and option many image will be appear.

Step 4: Select a particular image which is suitable for your organisation.

#### **C]** Animation

**Step 1:** Select an animation option.

Step 2: Many style of animation will be appear.

Step 3: Apply the animation for all the slides.

Step 4: And make it and slide show.

#### **Result:**

| KARPAGAM ACADE                     | MY OF HIGHER EDUC                                                                             | CATION, COIMBATORE                                                                                                    |  |
|------------------------------------|-----------------------------------------------------------------------------------------------|----------------------------------------------------------------------------------------------------|--|
| Class: I MBA                       | Course Name: CORE - MS OFFICE & Tally (PRACTICAL)                                             |                                                                                                    |  |
| Code: 18MBAP111                    | Semester: I                                                                                   | Batch: 2018 - 20                                                                                                    |  |
| Output:                            |                                                                                               |                                                                                                    |  |
| Leams compar-<br>coimbatore -      | 22<br>• Establis<br>• Chairma<br>• Product<br>• No. of 1<br>• Head Q<br>• Branche<br>• Annual | About LeamshedMay 1985anM. KannansAutomobile sparesEmployees:254uartersMumbalesChennai & CoimbatoreTurnover1 billion USD |  |
| COMPANY PRODUC<br>AUTOMOBILE SPARE | T<br>S                                                                                        | RODUCTION AREA                                                                                                    |  |
|                                    |                                                                                               |                                                                                                    |  |
|                                    | IG                                                                                            | COMPANY<br>BRANCHES                                                                                                    |  |

## **ORGANISATIONAL CHART**

Ex. No : 15 Date :

## AIM:

To prepare organizational chart for a company.

## **ALGORITHM:**

### **STEP 1:**

Click Start  $\rightarrow$  program  $\rightarrow$  Microsoft office

→ Microsoft power point

## **STEP 2:**

Select the blank presentation  $\rightarrow$  click ok

## **STEP 3:**

Select the slide layout with organizational chart

## STEP 4:

Double click the organizational chart

## **STEP 5:**

To add the more branches from toolbar click subordinator, co-worker, assistant.

## STEP 6:

Click the box and type the information to save the chart

## Computer Lab I: MS Office & Tally Batch 2018-20 (18MBAP111)

## **STEP 7:**

Click file  $\rightarrow$  click  $\rightarrow$  save the name -elick ok

## **STEP 8:**

To view the output choose view show — wiew show option

## **RESULT**:

Computer Lab I: MS Office & Tally Batch 2018-20 (18MBAP111)

## **PARAGRAPH FORMATTING**

**Ex. No: 1** 

Date :

## AIM:

To type a chairman's Speech/ paragraph and perform the following operations:

Bold, Underline, Font Size, Style, Background colour, Text colour, Line spacing, Spell Check, Alignment, Header & Footer, Inserting pages and page numbers, Find and Replace.

## **ALGORITHM**:

## STEP 1:

Click Start Button  $\rightarrow$  Programs  $\rightarrow$  Microsoft office  $\rightarrow$  Microsoft word.

## **STEP 2:**

Type a paragraph.

## **STEP 3:**

To change font size. Select ParagraphGenose FormatChoose Font option.Dialog box opens. Change the font size and Click ok.

## **STEP 4:**

To change font style. Select Paragraph  $\rightarrow$  Choose Format  $\rightarrow$  Choose Font option. Dialog box opens. Change the font style and Click ok .

## **STEP 5:**

To change the text colour, select the text Choose Format  $\rightarrow$  Choose Font option. Change the colour and Click ok.

## STEP 6:

To change the line spacing, select the text. Choose Format $\rightarrow$  Choose Paragraph option. Change the line spacing and Click ok.

## **STEP 7:**

To underline the text. Select the text. Choose Format  $\rightarrow$  Choose Font option. Choose the underline style and Click ok.

## **STEP 8:**

To align the paragraph. Select the paragraph. Choose Format  $\rightarrow$  Select Paragraph option. Select the alignment and Click ok.

## **STEP 9:**

To change the background. Choose Format Select Background and the Effect and Click ok.

## **STEP 10:**

To insert bullets. Select the text. Choose Format  $\rightarrow$  Bullets and Numbering. Select the bullets and Click ok.

## **STEP 11:**

To insert table. Click Table  $\rightarrow$  Select Insert  $\rightarrow$  Enter the required number of rows and columns and Click ok.

## **STEP 12:**

To check Spelling and Grammar. Choose Tools  $\rightarrow$  Spelling and Grammar and Click ok.

- a) Using numbering and bulleting.Examples:
  - Every day in my dreams
  - Every day in my dreams
  - 4 Every day in my dreams
- b) Changing the background colour: (Examples)

Every day in my dreams

Every day in my dreams

c) Table formatting creating table and row & columns: (examples)

| Institution                         | Degree           | Year of Passing | Percentage |
|-------------------------------------|------------------|-----------------|------------|
| S.V.V Higher<br>Secondary<br>School | $10^{\rm th}$    | 2011            | 92%        |
| S.V.V Higher<br>Secondary<br>School | 12 <sup>th</sup> | 2013            | 86%        |
| Nandha<br>Engineering<br>College    | B.Sc(CS)         | 2017            | 72%        |

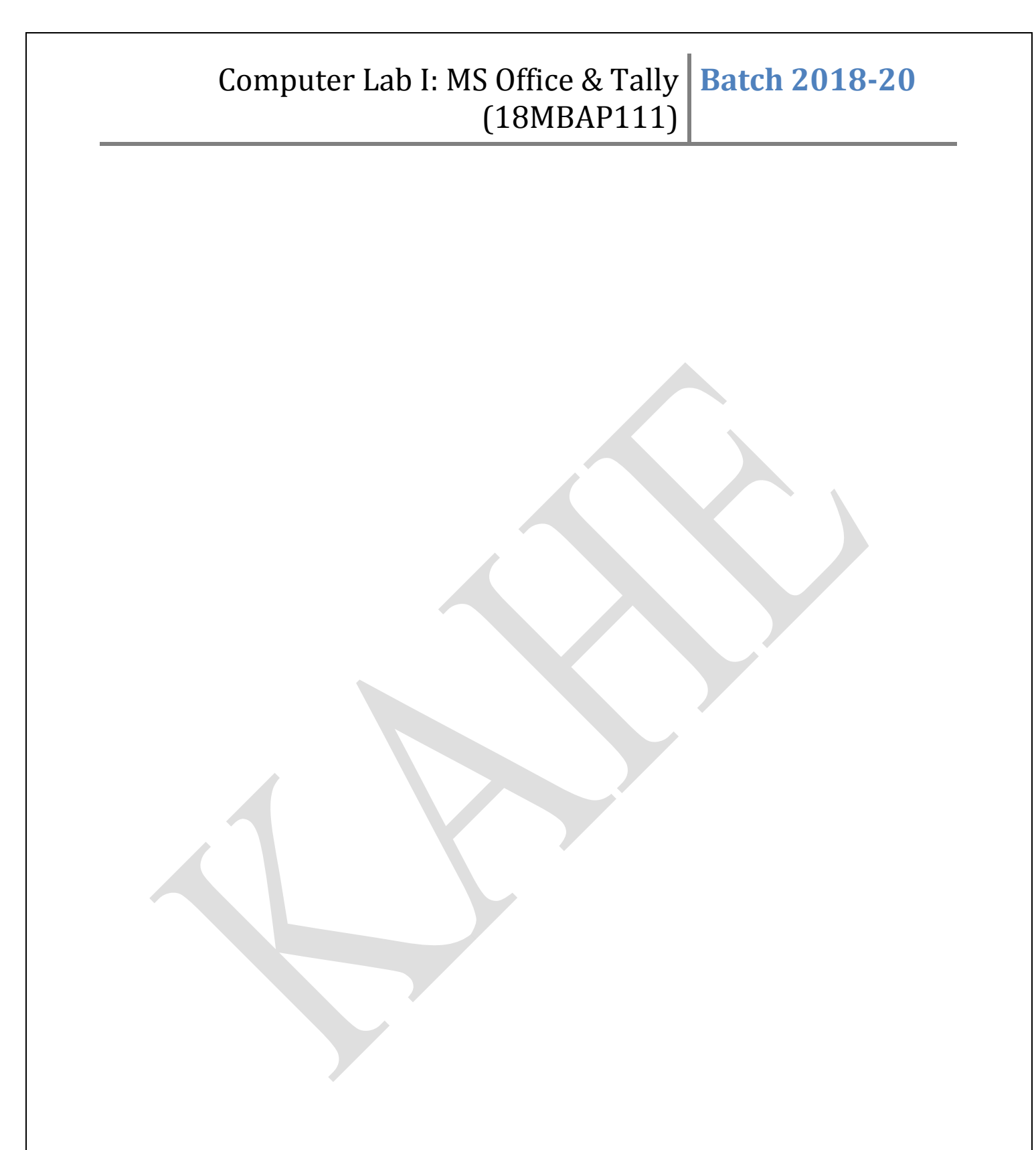

**RESULT**:

The above program is executed and output is verified.

## **INVITATION CARD**

Ex. No : 02 Date :

## AIM:

To prepare an invitation for the college function using Text boxes and Clip Art.

## **ALGORITHM**:

## STEP 1:

Click Start Button  $\rightarrow$  Programs  $\rightarrow$  Microsoft office  $\rightarrow$  Microsoft word.

## **STEP 2:**

Choose insert  $\rightarrow$  Text box option. +Symbol appears.

## **STEP 3:**

Drag the symbol till the text box of required size is obtained and Click outside the box.

## STEP 4:

Type the text inside the text box.

## **STEP 5:**

To change the colour of text box. Click Format  $\rightarrow$  Background. Choose the desired background and Click ok.

## **STEP 6:**

To insert the auto shapes. Click Auto shapes tool and select the desired shape. +Symbol appears. Drag the symbol till the required size is obtained.

## **STEP 7:**

To insert the text inside the auto shapes. Right Click mouse and choose the Insert Text option. Type the text and Click outside the auto shapes.

## **STEP 8:**

To insert picture. Click Insert  $\rightarrow$  Picture  $\rightarrow$  from clipart. Select the picture. Click Insert. Resize the picture and Click outside the picture.

## **RESULT**:

The above program is executed and output is verified.

Computer Lab I: MS Office & Tally Batch 2018-20 (18MBAP111)

## JOB APPLICATION AND BIODATA

Ex. No : 03 Date :

## AIM:

To prepare a job application letter enclosing your bio-data.

## **ALGORITHM**:

### **STEP 1:**

Click Start Button  $\rightarrow$  Programs  $\rightarrow$  Microsoft office -Microsoft word.

## **STEP 2:**

Set up the margin.

## **STEP 3:**

Type the job application letter. Click Format  $\rightarrow$  Font. Change the font size and style.

## **STEP 4:**

On the next page type the bio-data. Click Format  $\rightarrow$  Font. Change the font size and style.

#### **STEP 5:**

Save the document.

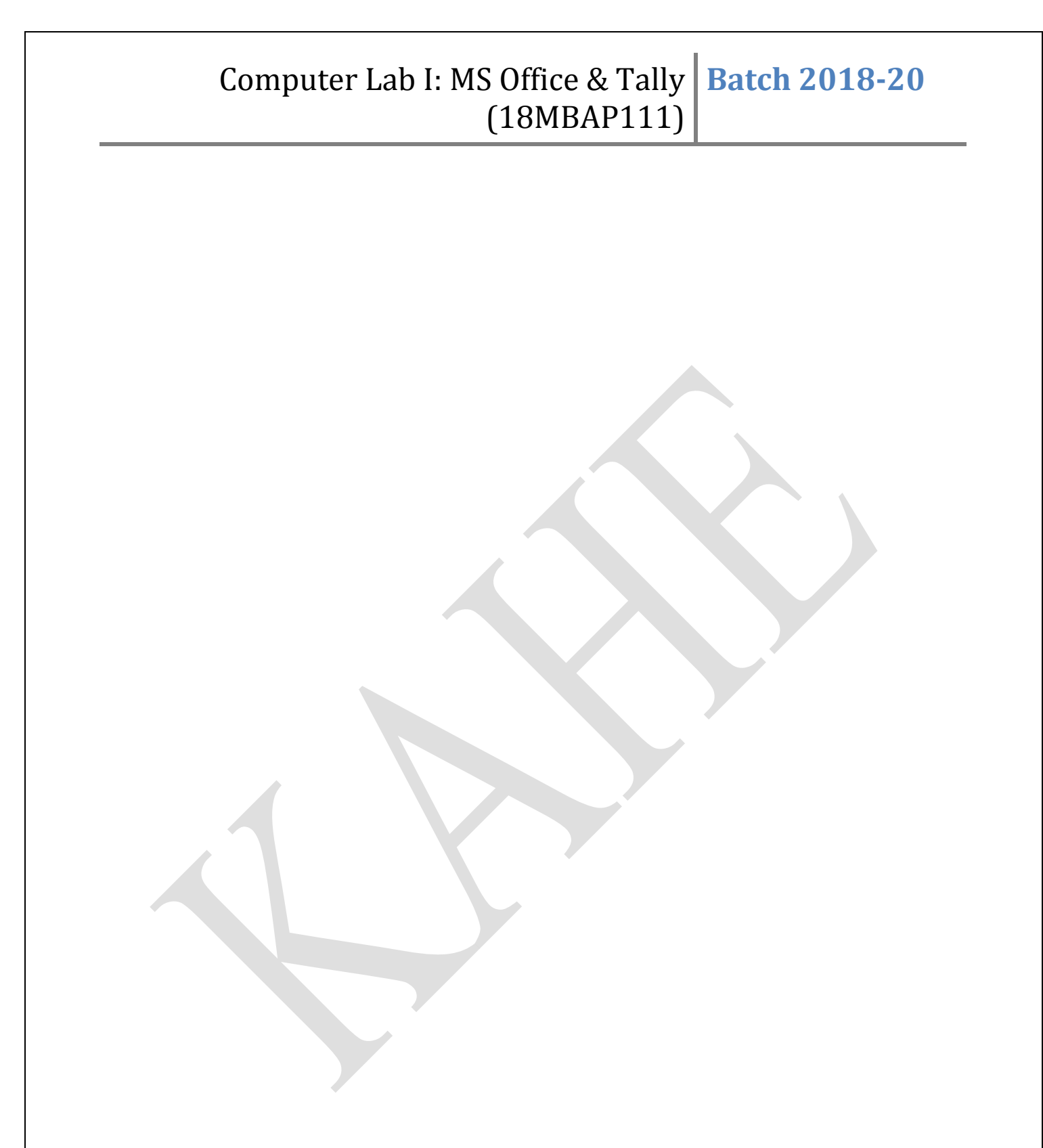

## **RESULT**: